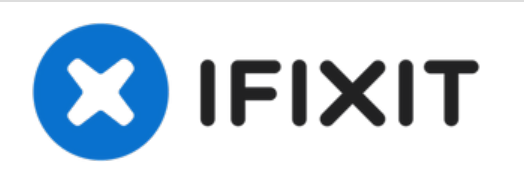

# Sostituzione Batteria MacBook Air 13" metà 2013

Usa questa guida per sostituire la tua...

Scritto Da: Walter Galan

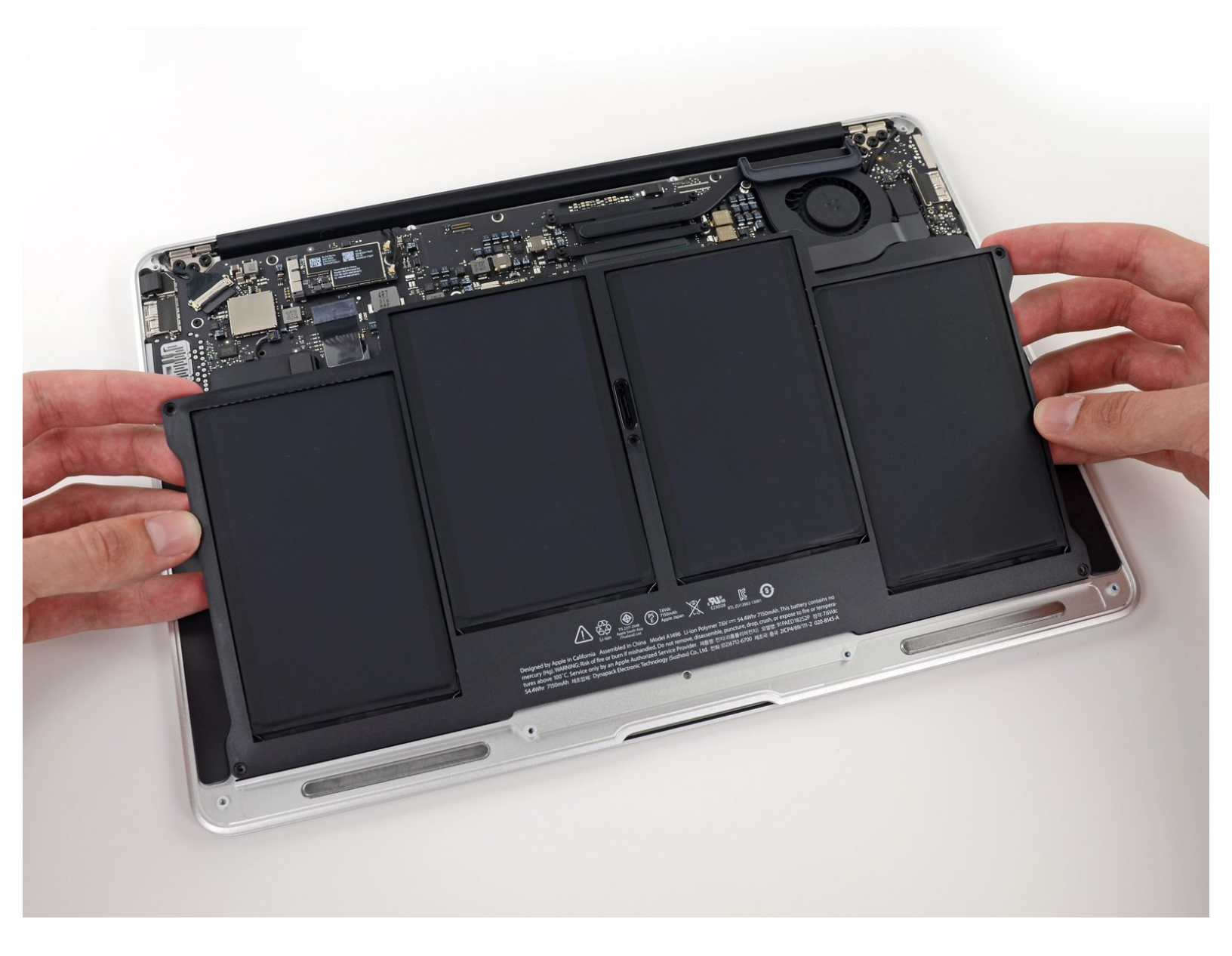

Questo documento Ã" stato generato su 2023-01-06 09:25:17 PM (MST).

## INTRODUZIONE

Usa questa guida per sostituire la tua batteria.

**Nota:** Se c'è un <u>sottile strato di plastica</u> sulla tua batteria nuova, non rimuoverlo. È incollato sulla stessa e protegge il pacco batterie quando è all'interno del MacBook.

## **STRUMENTI:**

P5 Pentalobe Screwdriver Retina MacBook
Pro and Air (1)

# **COMPONENTI:**

 MacBook Air 13" (Mid 2010 to 2017) Replacement Battery (1)

• T5 Torx Screwdriver (1)

Questo documento  $\tilde{\text{A}^{\circ}}$  stato generato su 2023-01-06 09:25:17 PM (MST).

#### Passo 1 — Case inferiore

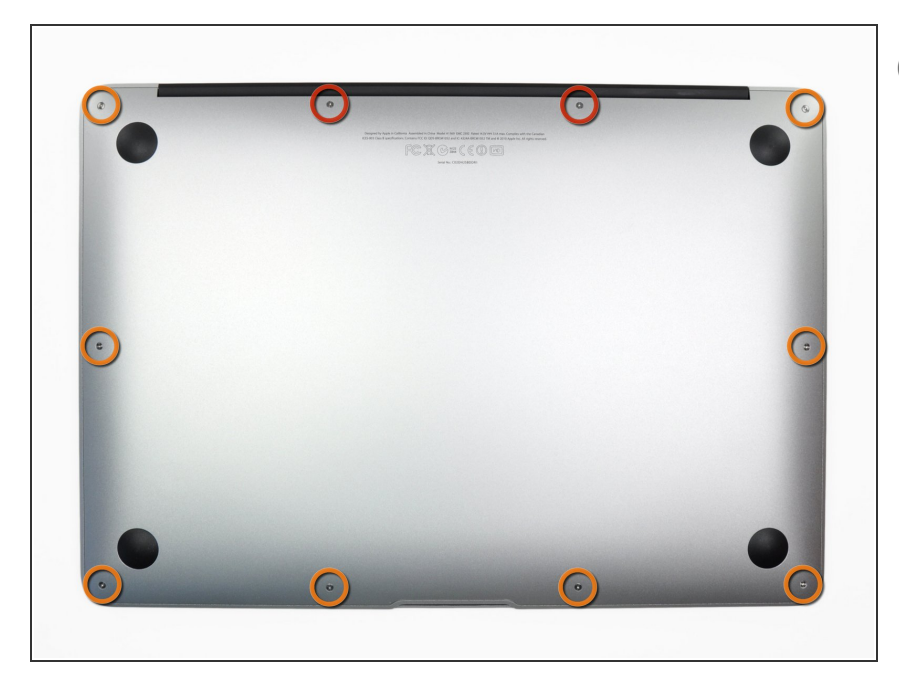

- Prima di procedere, spegni il tuo Macbook. Chiudi il display e appoggialo su una superficie morbida, con la parte superiore in basso.
  - Usa un cacciavite P5 Pentalobe per rimuovere le dieci viti che tengono in posizione il case inferiore, delle seguenti lunghezze:
    - Due viti da 9 mm
    - Otto viti da 2,6 mm

#### Passo 2

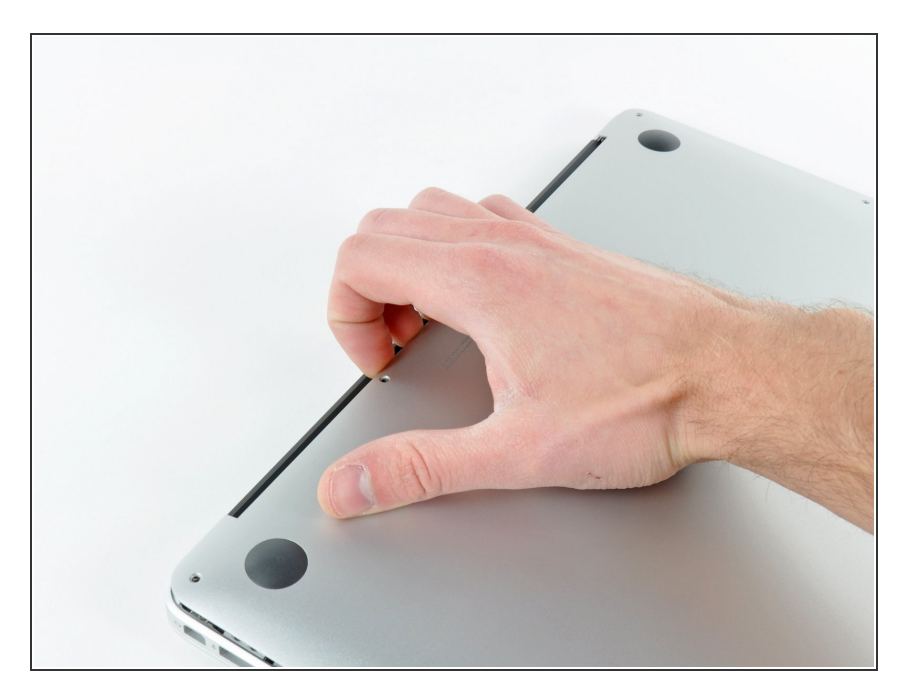

- Inserisci le tue dita tra il display e il case inferiore e tira verso l'alto per separare il case inferiore dal MacBook Air.
- Rimuovi il case inferiore e mettilo da parte.

Questo documento Ã" stato generato su 2023-01-06 09:25:17 PM (MST).

#### Passo 3 — Batteria

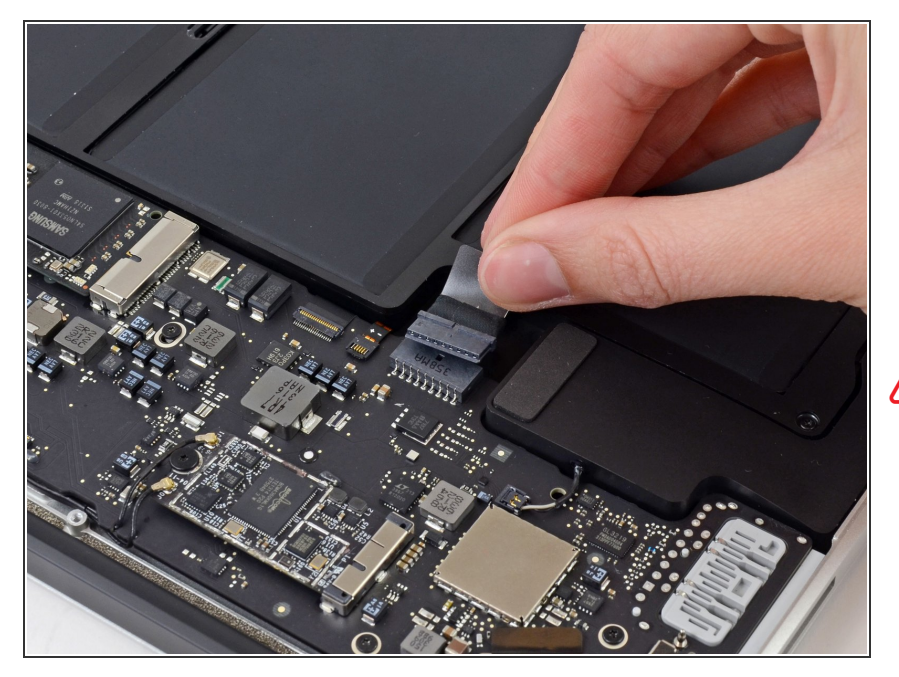

- Afferra la linguetta di estrazione in plastica trasparente attaccata al connettore della batteria e tirala verso il lato frontale dell'Air per scollegare la batteria dalla scheda madre.
- Non tirare il connettore verso l'alto mentre lo disconnetti.

### Passo 4

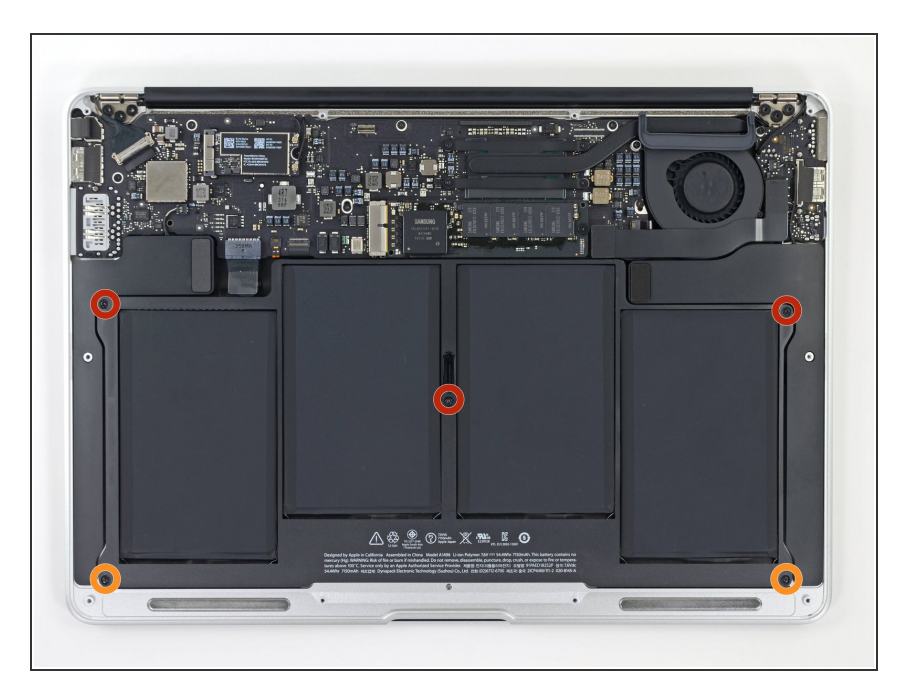

- Rimuovi le seguenti cinque viti che tengono ancorata la batteria alla parte superiore del case:
- Tre viti Torx T5 da 6,3 mm
- Due viti Torx T5 da 2,4 mm

Questo documento  $\tilde{A}^{\circ}$  stato generato su 2023-01-06 09:25:17 PM (MST).

#### Passo 5

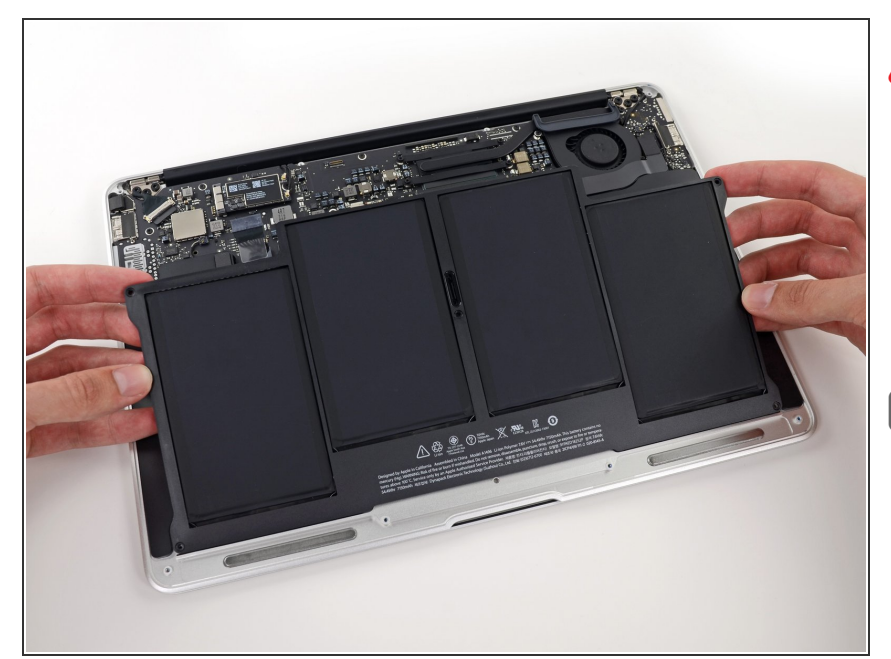

- Quando maneggi la batteria, fai attenzione a non premere o toccare le quattro celle a polimeri di litio.
  - Alza la batteria dal bordo più vicino alla scheda logica e rimuovila dalla parte superiore del case.
- Se stai installando una nuova batteria, dovresti <u>calibrarla</u> dopo l'installazione:
- Caricala al 100% e lasciala caricare per altre due ore. Poi, scollegala e lascia che si scarichi normalmente. Quando vedi il segnale di batteria scarica, salva tutto il tuo lavoro, e lascia che il portatile si spenga per via della batteria scarica. Aspetta almeno 5 ore, e poi ricarica il portatile ininterrottamente fino al 100%.
- Se noti qualsiasi comportamento anomalo o problemi dopo l'installazione della nuova batteria, probabilmente dovrai <u>resettare il</u> <u>SMC del MacBook</u>.

Per riassemblare il dispositivo, segui la guida nell'ordine inverso.

Questo documento Ã" stato generato su 2023-01-06 09:25:17 PM (MST).